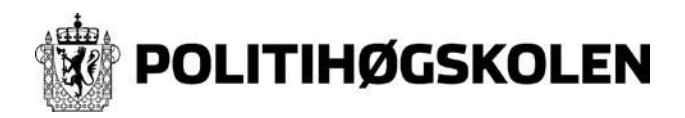

Sist revidert: 25.11.2019 Versjon: 1.5 Skrevet av: AK

## **Aktivere brukerkonto**

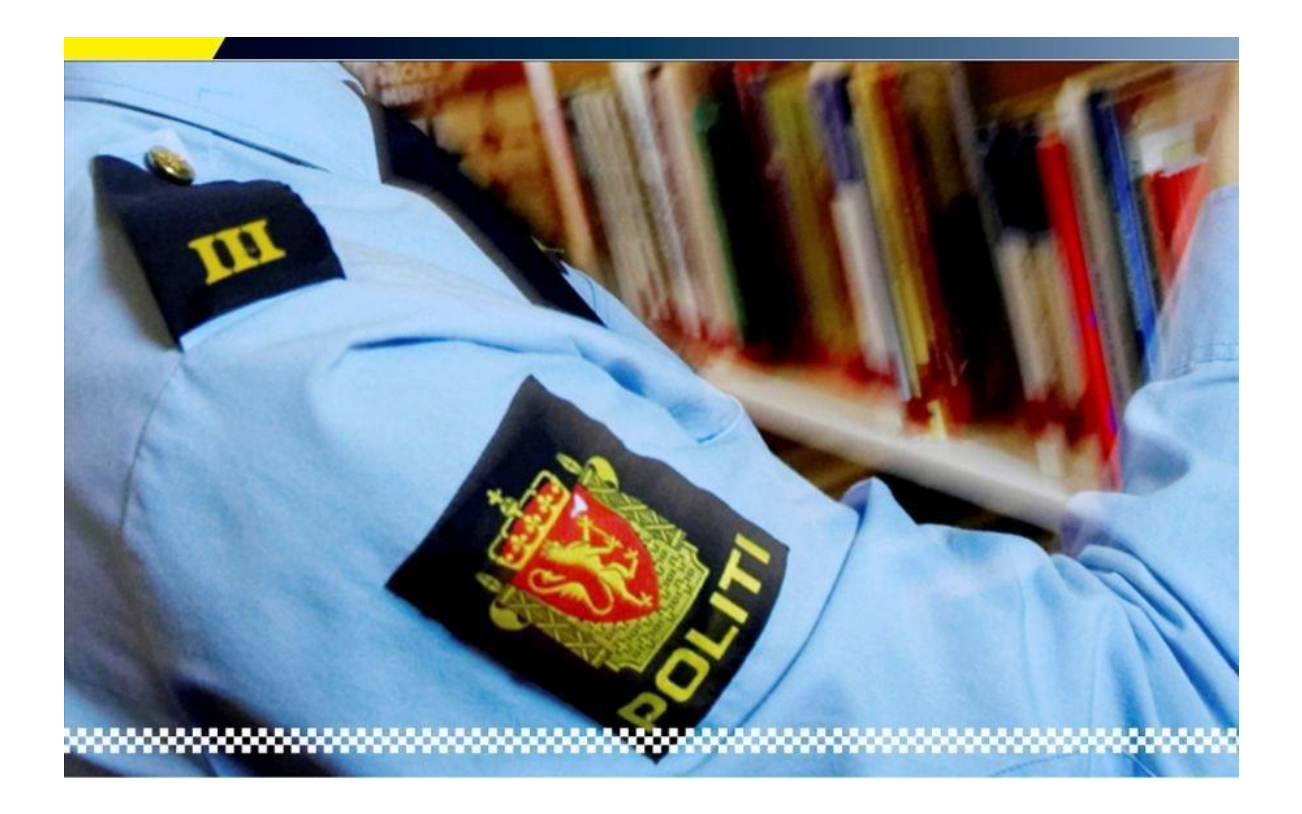

Denne veiledningen presenterer hvordan du

Aktiverer brukerkonto

Har du problemer med aktivering av brukerkonto, kan Helpdesk ved PHS kontaktes på tlf.: 23 19 99 99 eller på e-post: <u>it@phs.no</u>

1. Gå inn på <u>https://passord.phs.no</u> og velg **Aktivere konto** 

|                                                                                                    | N                                                                                                    |                                                                                                    |
|----------------------------------------------------------------------------------------------------|----------------------------------------------------------------------------------------------------|----------------------------------------------------------------------------------------------------|
|                                                                                                    |                                                                                                    | Klikk på «Aktiver<br>konto»                                                                                                    |
| Selvbetjeningsport                                                                                                    | al                                                                                                    |                                                                                                    |
| Har du aktivert konto?<br>Logg inn för å administerer din brukerprofit.<br>Din konto må være aktivert før du logger<br>inn. | Control brukernavn eller<br>Destorn du har glemt ditt brukernavn, glemt<br>ditt passord eller onsker å endre passord<br>kan du gjøre det her. | Construction of the second of the second of |
| Logg inn                                                                                                    | Glemt passord                                                                                                    | Aktiver konto                                                                                                    |

2. Skriv inn Etternavn og Fødselsnummer (Norsk Personnummer), og velg Bruk SMS for aktivering

| <b>POLITI</b> | HØGSKOLEN                                                      |    |                                     |
|---------------|----------------------------------------------------------------|----|-------------------------------------|
|               |                                                                |    | NORWEGIAN POLICE UNIVERSITY COLLEGE |
|               |                                                                |    |                                     |
|               | <u>Til forsiden</u>                                            |    |                                     |
|               | Aktiver konto                                                  |    |                                     |
|               | Vennligst fyll ut trinnene nedenfor for å aktivere kontoen din |    |                                     |
|               | Etternavn                                                      |    |                                     |
|               | Nordmann                                                       | От |                                     |
|               | Norsk personnummer                                             |    |                                     |
|               | 01019910101                                                    |    |                                     |
|               | Send kode                                                      |    |                                     |
|               | Bruk SMS for aktivering                                        |    |                                     |
|               | Send kode                                                      |    |                                     |
|               |                                                                |    |                                     |
|               |                                                                |    |                                     |

3. Skriv inn Aktiveringskode (mottatt på SMS)

| Etternavn                                                                                                    |  |
|----------------------------------------------------------------------------------------------------|--|
|                                                                                                    |  |
| Norsk personnummer                                                                                                    |  |
|                                                                                                    |  |
| Send kode                                                                                                    |  |
| Bruk SMS for aktivering                                                                                                    |  |
| Suksess: Dersom denne brukeren finnes har en sms<br>blitt sendt til deg. Dersom du ikke har mottatt noe<br>innen et par minutter, vær vennlig å dobbeltsjekke<br>informasjonen og prøv på nytt. |  |
| åktiveringskode                                                                                                    |  |
| blitt sendt til deg. Dersom du ikke har mottatt noe<br>innen et par minutter, vær vennlig å dobbeltsjekke<br>informasjonen og prøv på nytt.                                                     |  |

4. Godta IKT reglement og Oppgi ønsket passord, og **noter deg brukerID'en** som du skal bruke til å logge deg på Canvas og Klikk **Aktiver** 

| POLITIHØGSKOLEN                                                                                                    | Way and the state of |  |
|----------------------------------------------------------------------------------------------------|----------------------|--|
| Aktiver konto                                                                                                    |                      |  |
| RT regioneer<br>for 2 advance to know out its paths frameworks art Fragment,<br>C Guidges regioner "<br>Phase                                                                                                    |                      |  |
| Mind pass                                                                                                    |                      |  |
| Sublique requirement or plannet<br>In again the assessme<br>Of parameters and<br>If a sease result (2 larget range)<br>E. Stronkolskis south 7 area (2 larget range)<br>E. Stronkolskis south 7 area (2 larget range)<br>E. Stronkolskissense of parameters (2 plannet)<br>A. Stronkolskissense of parameters (2 plannet)<br>A. Stronkolskissense of parameters (2 plannet) |                      |  |
| -                                                                                                    |                      |  |
|                                                                                                    |                      |  |
|                                                                                                    |                      |  |